## Instructions pour importer la nouvelle liste de prix dans hagercad.Professional

- Télécharger la nouvelle liste de prix et sauvegardez-la sur votre ordinateur
  - Liste de prix janvier 2024.tre ( si vous utilisez la langue française )
  - Prijslijst januari 2024.tre ( si vous utilisez la langue néerlandaise )
- Ouvrez Hagercad.professional
- Dans l'onglet "Outils" en haut, cliquez sur "éditer Données utilisateur"

| Projet Outils Affichage Paramétrage                                                                     | ?                          |
|----------------------------------------------------------------------------------------------------|----------------------------|
| Editer modèles<br>documents Editer données<br>utilisateur Editeur de<br>symboles Editeur de<br>symboles | Je Copier liste<br>projets |
| Hiérarchie des dossiers 🗖 -                                                                             | <b>▼</b> ₽                 |
| Mes projets récents                                                                                     | (tous) 👻                   |
| Mes projets C:\Users\Public\Documents\Hager\h                                                           |                            |

- Sélectionnez l'onglet "Tarifs" à gauche et cliquez sur "Importer"
- Recherchez l'emplacement où vous avez sauvegardé la liste de prix, sélectionnez le type de fichier " Tarif au format hagercad(\*.tre)" et ouvrez le fichier :

| Accuell ?                        | électionner tout<br>ésélectionner tout<br>coller Supprimer<br>diter                                        | Gestionnaire des                   | données utilisateurs                            |
|----------------------------------|----------------------------------------------------------------------------------------------------|------------------------------------|-------------------------------------------------|
| Société Harrer                   | Fitre de recherche : seisissez la "not-clé"<br>Nom du tarif<br>Hange - Liste de prix ianuler 2018          | Récupérer des<br>Tarif en vigues   | données d'un tarif existant                     |
| 😻 👩                              | nim                                                                                                    | E > Tarif                          | Tarif durchsuchen                               |
| Produits<br>Produits<br>Services | Anicisco Neuco Ordene<br>Devenloads<br>Devenloads<br>Datest beucht<br>Bibliotheken<br>Murkes<br>Videox (C) | Anderungsdatum<br>17.12.2018 11:58 | BE • I • Größe<br>Typ Größe<br>TRE-Datei 793 KB |
|                                  | B support (\\koesd<br>B edc (\)oberfe(0), * *                                                              |                                    | Tarif au format baserrad (* tre)                |

- Nommez la nouvelle liste de prix dans la nouvelle fenêtre, sélectionnez la date d'application 01.01.2024 et cliquez sur "Importer".

| Fabricant :                                        | Hager        |                  |            |        |    |
|----------------------------------------------------|--------------|------------------|------------|--------|----|
| Nom du tarif :                                     | Liste de p   | rix janvier 2019 |            |        |    |
| Date d'application                                 | 1/01/201     | 9                | •          |        |    |
| Eléments à importer                                |              |                  |            |        |    |
|                                                    |              |                  |            |        |    |
| Liste de prix Re                                   | mise famille | Remise univers   | Prix nets  |        |    |
| Référence                                          | C            | Code EAN         | Prix tarif |        |    |
| A099B                                              | 325061       | 0669990          |            | 36,76  | Ū. |
| BDH280E                                            | 325061       | 3250611340034    |            | 540,27 |    |
| BDH480E                                            | 325061       | 3250611340058    |            | 65,88  |    |
| BFH480E                                            | 325061       | 1360018          | 1          | 320,15 |    |
| BTH280E                                            | 325061       | 3250611500063    |            | 358,56 |    |
| BTH380E                                            | 325061       | 3250611500070    |            | 454,31 |    |
| BTH480E                                            | 325061       | 3250611500087    |            | 461,00 |    |
| CZ001                                              | 325061       | 3250611860013    |            | 32,54  |    |
| CZ009                                              | 325061       | 3250611860099    |            | 40,34  |    |
| CZN005                                             | 325061       | 3250611611561    |            | 7,40   |    |
| CZN006                                             | 325061       | 3250611611578    |            | 8,75   |    |
| EC050                                              | 325061       | 3250612230501    |            | 233,86 |    |
| EC051                                              | 325061       | 3250612230518    |            | 370,13 |    |
| Contraction and and and and and and and and and an | 325061       | 2231003          |            | 82.81  | -  |

- Définissez la nouvelle liste de prix par défaut .. et vous avez maintenant la nouvelle liste de prix dans hagercad

| Elmport d'un tani                                                  | 8  |
|--------------------------------------------------------------------|----|
| Résumé de l'import du tarif "Liste de prix janvier 2019"           |    |
| L'import du tarif s'est terminé avec succès.                       |    |
| Noubliez pas de définir les conditions commerciales pour ce tarif. |    |
| Définir ce tarif comme le tarif en vigueur du fabricant            |    |
| Listes des références manquantes                                   |    |
| Il n'y a aucun produit manquant dans le tarif importé.             |    |
|                                                                    |    |
|                                                                    |    |
|                                                                    |    |
|                                                                    |    |
|                                                                    |    |
|                                                                    |    |
|                                                                    |    |
|                                                                    |    |
|                                                                    | ок |

- Vous pouvez supprimer la liste de prix janvier 2023 si vous le souhaitez